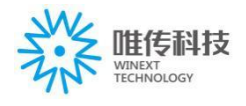

# **AN-106 LoRa tester**

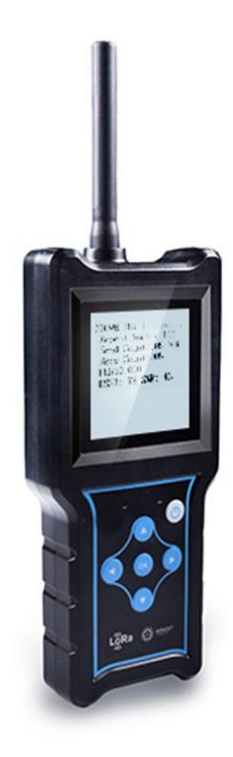

## ——LoRa tester specification sheet

Product name: LoRa tester Product model: AN-106 Version: V1.4

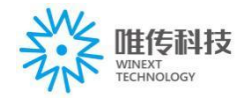

## **Table of contents**

| 1. Product introduction                      |
|----------------------------------------------|
| 2. Product feature                           |
| 3. Product image                             |
| 4. Product application                       |
| 5. Technical parameter                       |
| 6. Operating instruction                     |
| 6.1. Key instruction                         |
| 6.2. Main manu page                          |
| 6.2.1. Display of DevEui & battery capacity  |
| 6.3. OTAA network joining                    |
| 6.3.1. Apply for joining network             |
| 6.3.2. joining network success               |
| 6.4. UPLINK test                             |
| 6.4.1. Interface description                 |
| 6.4.2. Doing UPLINK test                     |
| 6.4.3. Get UPLINK packet loss rate10         |
| 6.4.4. Get UPLINK packet loss rate success   |
| 6.4.5. Get UPLINK packet loss rate failure   |
| 6.5. DOWNLINK test option                    |
| 6.5.1. Interface description                 |
| 6.5.2. Doing DOWNLINK test                   |
| 6.6. GPS information                         |
| 6.7. Product information                     |
| 7. Parameter configuration methods and steps |
| 8 . Attention                                |

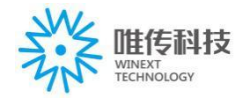

#### **1. Product introduction**

With the development of low power long range RF technology, especially LoRa technology launched by Semtech becomes more and more mature, Winext Technology have launched LoRa tester AN-106 based on LoRa module. AN-106 LoRa tester is with LCD screen and connect with gateway via OTAA network joining. It can test the UPLINK and DOWNLINK packet loss rate and meanwhile users can get RSSI and SNR of gateway transmission. Users can also turn on the GPS to display the latitude and longitude coordinates of the device, and check the LoRoWAN CLASS type and the firmware version number of the LoRa tester.

#### 2. Product feature

- ♦ Support LoRa wireless communication , support CN470-510MHz/868MHz/915MHz ;
- $\diamond$  Support GPS locating with the accuracy of within 5M;
- ↔ With built-in lithium battery can support the system for 36 hours;
- ♦ With LCD screen, which can support text interface display;
- ♦ Full plastic shell structure design;
- $\diamond$  Wide working temperature range, to achieve industrial -20°C~+70°C;
- ☆ Support real-time communication with gateway, can get RSSI and SNR of gateway transmission;
- $\diamond$  Support statistics of packet loss rate of communication between gateway and nodes.

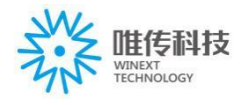

## 3. Product image

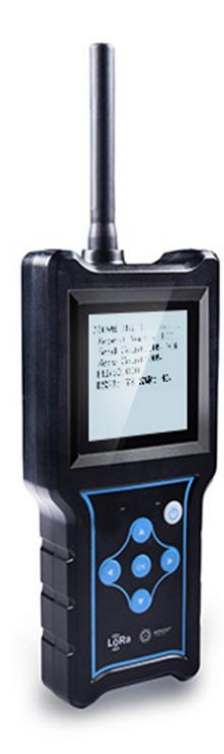

## 4. Product application

- $\diamond$  Smart city communication management system
- ♦ Smart community communication management system
- ♦ Smart Agriculture communication system
- ♦ Smart transportation communication system

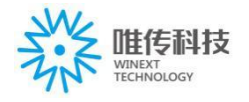

## 5. Technical parameter

|                          | CPU                          | ARM 32bit-Cortex-M3 kernel;<br>Main frequency: 32MHz    |  |
|--------------------------|------------------------------|---------------------------------------------------------|--|
| i ecnnical parameter     | Memory                       | 128KB Flash<br>16KB RAM<br>4KB EEPROM                   |  |
|                          | Sensor                       | built-in GPS                                            |  |
|                          | Buzzer                       | Built-in                                                |  |
| Hardware parameter       | LED indicator                | 1x power indicator, red<br>1x charging indicator, green |  |
|                          | Antenna                      | External LoRa antenna,<br>Built-in GPS ceramic antenna  |  |
|                          | Data rate                    | $300 bps \sim 5.4 Kbps$                                 |  |
| Wireless perometer       | Working frequency            | 470MHz~510MHz<br>863MHz~870MHz<br>902MHz~928MHz         |  |
| wireless parameter       | Protocol                     | Support LoRaWAN                                         |  |
|                          | Maximum<br>transmitted power | 17dbm                                                   |  |
|                          | Rx sensitivity               | -140dBm                                                 |  |
|                          | Overall power consumption    | 110mW                                                   |  |
| Electrical aposition     | Battery capacity             | 3.7V/3500mAh                                            |  |
| Electrical specification | Working<br>temperature       | -20°C ~ 70°C                                            |  |
|                          | Working humidity             | 10% ~ 90%                                               |  |
|                          | Power supply                 | built-in rechargeable lithium battery                   |  |
| DC specification         | Input voltage                | DC3.7V                                                  |  |
|                          | Transmit status              | 150mA                                                   |  |
| Dhusical researcher      | IP grade                     | IP65                                                    |  |
| r nysicai parameter      | Dimension                    | 190*86*30mm                                             |  |

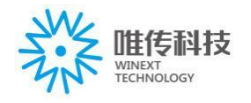

### 6. Operating instruction

#### 6.1. Key instruction

- > There are total 5 function keys and a ON/OFF key;
- > Function keys are: left key, right key, up key, down key, OK key, ON/OFF key
- > Right key/left key: return the function menu at the previous level

Up key/Down key: choose up and down;

The ">" at the beginning, displays the chosen function menu

> OK key: to enter the function menu, perform the function of the function menu

#### 6.2. Main menu page

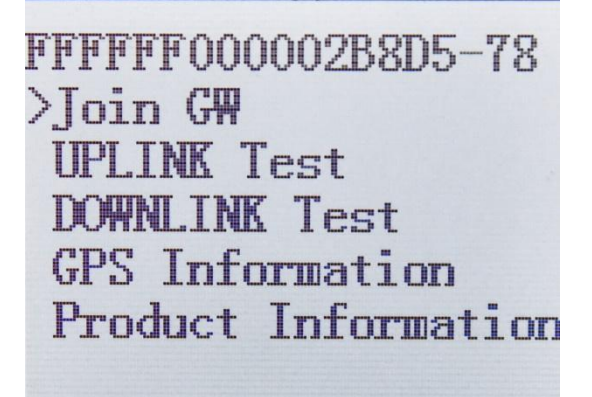

- > The 1st line: display DevEui & battery capacity;
- ➢ The 2nd line: OTAA network joining;
- ➢ The 3rd line: UPLINK Test;
- > The 4th line: DOWNLINK Test;
- > The 5th line: GPS information;
- $\succ$  The 6<sup>th</sup> line: Product information

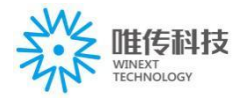

#### 6.2.1. Display DevEui & battery capacity

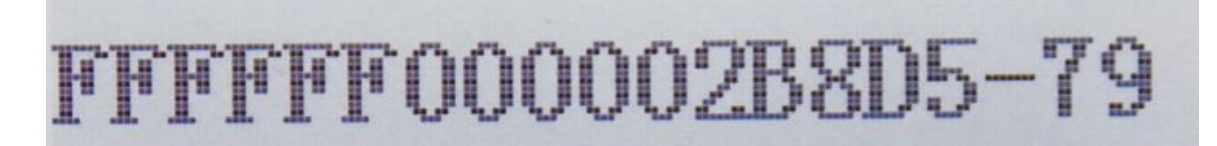

- 6.3. OTAA network joining
- 6.3.1. Apply for joining network

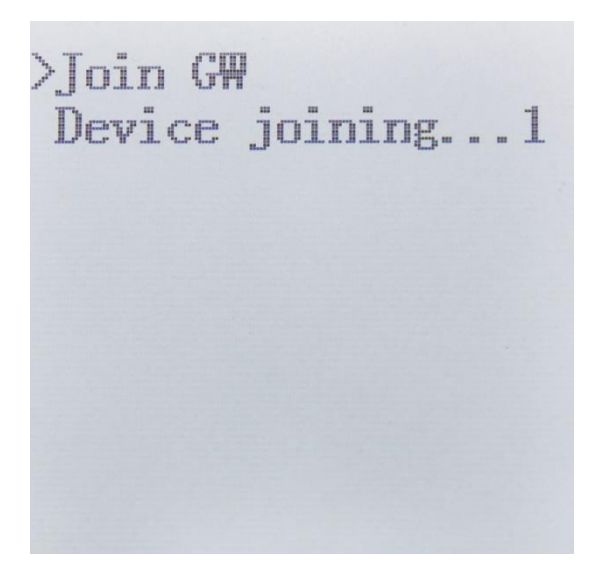

- > The  $2^{nd}$  line: display device joining, and the number shows the times of this request;
- Only in this menu can you send OTAA network joining request; It will stop the sending of the network joining request after exiting the function menu
- After sending OTAA network joining request, in the time of Join accept delay 2, if you exit the function menu, you can still get the incoming confirmation message from the gateway.
- > The device will always send the request to the network until it is successful.

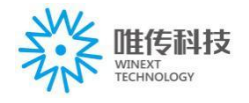

6.3.2. Network joining success

>Join GW Device has joined DevAddr:C39DB507

- ➤ The 2<sup>nd</sup> line: display "device has joined"
- > The 3<sup>rd</sup> line: display the IP address assigned by gateway

#### 6.4.UPLINK test

#### 6.4.1. Interface description

>Start UPLINK Test
Get UPLINK PLR
TxFreq:476100000Hz
TxDatarate:SF12
TxPower:20dBm
Package Size:10Byte
Repeat:50
Interval:0s

- > The  $1^{st}$  line: press Enter to start UPLINK Test;
- > The  $2^{nd}$  line: press Enter to get UPLINK packet loss rate;
- > The 3<sup>rd</sup> line: press Enter to adjust the communication frequency when doing UPLINK test;
- > The 4<sup>th</sup> line: press Enter to adjust the spreading factor when doing UPLINK test;
- > The 5<sup>th</sup> line: press Enter to adjust the Tx power when doing UPLINK test;

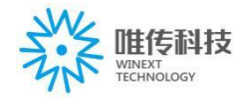

- > The  $6^{th}$  line: press Enter to adjust the package size when doing UPLINK test;
- > The 7<sup>th</sup> line: press Enter to adjust the testing number when doing UPLINK test;
- > The 8<sup>th</sup> line: press Enter to adjust the sending interval when doing UPLINK test.

#### 6.4.2. Do UPLINK testing

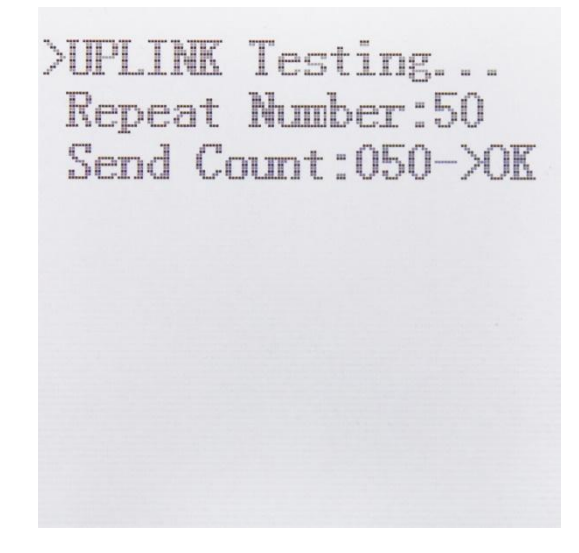

Note: When Send Count and Repeat Number are the same, that means the testing is finished.

- > The  $2^{nd}$  line: display the repeat number of the testing;
- ➤ The 3<sup>rd</sup> line: display the send count of the current testing, and "OK" shows the sending succeeds; "Failure" shows the sending fails.

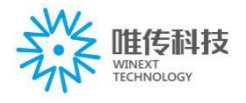

#### 6.4.3. Get UPLINK packet loss rate

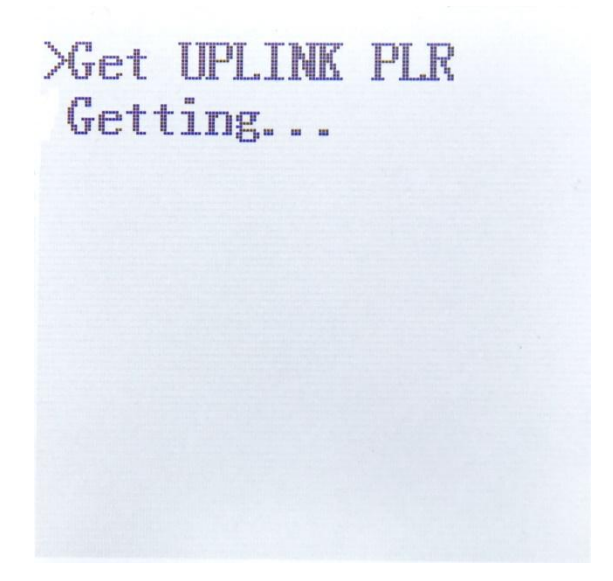

Note: the above picture shows UPLINK packet loss rate getting

#### 6.4.4. Get UPLINK packet loss rate success

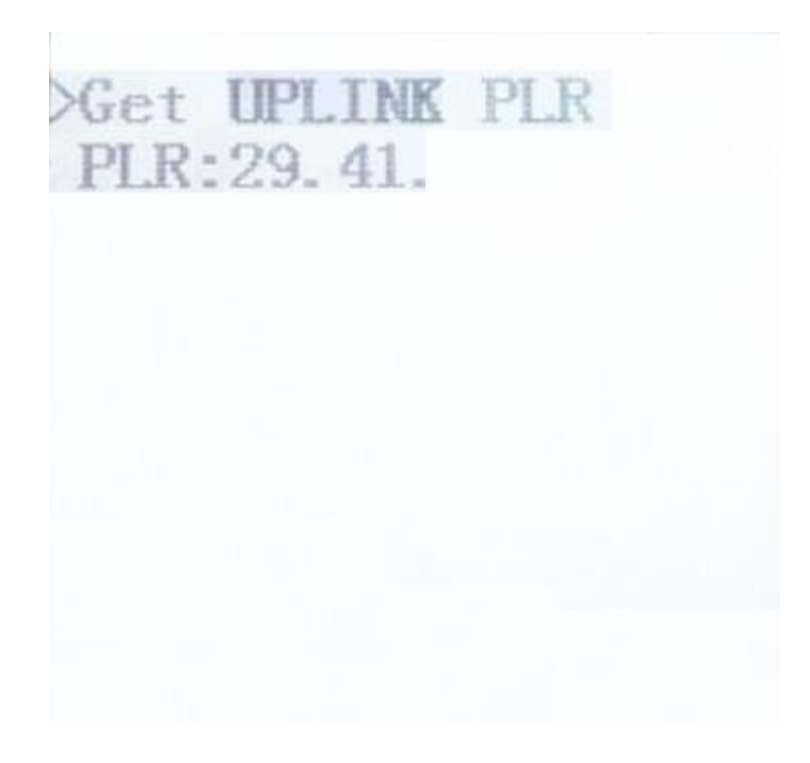

Note: the value of packet loss is shown after successfully obtaining UPLINK packet loss rate. In above picture, the value 29.41 of PLR, which is the packet loss rate.

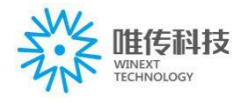

#### 6.4.5. Get the UPLINK packet loss rate failed

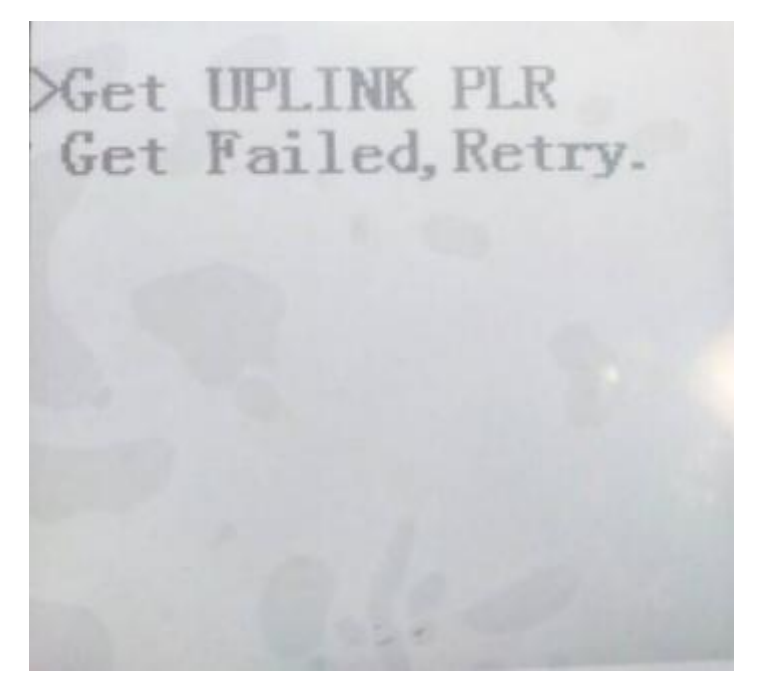

Note: if get the UPLINK packet loss rate failed, you can retry.

#### 6.5. DOWNLINK test

#### 6.5.1. Interface description

Start DOWNLINK Test TxFreq:476300000Hz TxDatarate:SF11 TxPower:14dBm Repeat:100 >Interval:5s Buzz:OFF

- > The 1<sup>st</sup> line: start DOWNLINK Test menu, press "Enter" to this interface;
- The 2<sup>nd</sup> line: display the communication frequency in DOWNLINK test, press Enter key to adjust;
- > The 3<sup>rd</sup> line: display the spread factor in DOWNLINK test, press Enter key to adjust;
- > The 4<sup>th</sup> line: display the transmit power in DOWNLINK test, press Enter key to adjust;

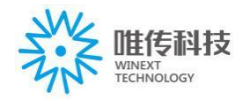

- > The 5<sup>th</sup> line: display the testing repetition during DOWNLINK test, press Enter key to adjust;
- > The 6<sup>th</sup> line: display the delivery interval in DOWNLINK test, press Enter key to adjust;
- The 7<sup>th</sup> line: display the buzzer switch to remind when receiving DOWN package in DOWNLINK test, press Enter key to adjust.

#### 6.5.2. Start DOWNLINK test

DOWNLINK Testing. Repeat Number: Count:005->0K Count:005 000 8 SNR:-43

- $\succ$  The 2<sup>nd</sup> line: display the testing repetition;
- The 3<sup>rd</sup> line: display the sending repetition of current test, here, the "OK" indicates that the sending succeed, "FAIL" indicates the sending failed;
- > The 4<sup>th</sup> line: display the receiving repetition of DOWNLINK packet from server;
- The 5<sup>th</sup> line: PLR is for Packet Loss Rate, here 0.000 is the current packet loss rate of DOWNLINK test, the packet loss rate will be refreshed after each test;
- > The 6<sup>th</sup> line: display the RSSI and SNR value of DOWNLINK packet from gateway;
- The RSSI and SNR value will be cleaned each time when sending packet during DOWNLINK test;
- When Send Count is the same as Repeat Number, it means that you've completed the testing.

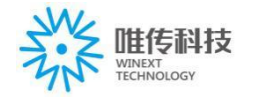

#### 6.6. GPS Information

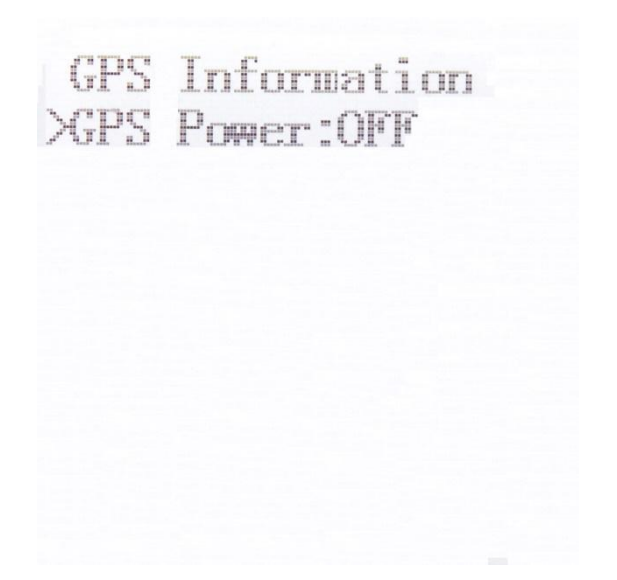

Note: the 2<sup>nd</sup> line shows the function menu of the GPS power switch, and by pressing the Enter key to do ON/OFF switching, the above picture shows the GPS power supply to be off, and no GPS information is displayed.

| GPS  | Information |
|------|-------------|
| >GPS | Power:ON    |
| Lat: | +22. 520182 |
| Lon: | +114.039347 |
| Alt: | +42m        |

Note: After starting the GPS power switch by pressing Enter key, it takes about a few minutes of searching time. The above picture shows the GPS power to turn on and the GPS information is displayed.

- $\succ$  The 3<sup>rd</sup> line: shows latitude;
- > The  $4^{th}$  line: shows longitude;
- > The  $5^{th}$  line: shows altitude.

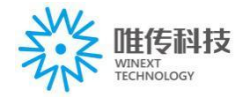

#### **6.7.** Product information

>Product Information Type: Class A Board Ver:v2.1 Firuware Ver:v0.2.8

- The 2nd line: shows the type of LoRaWAN(Class A, B,C) the LoRa tester use;
- > The 3rd line: shows the main board version of the LoRa tester;
- > The 4th line: shows the firmware version of the LoRa tester.

#### 7. Parameter configuration methods and steps

The 1<sup>st</sup> step: Install the driver of the LoRa tester by connecting with micro USB;

The 2<sup>nd</sup> step: Open configuration software (AN - Config), show as below:

|                 |               |         |                 |                |                          | ٨         | 1   |
|-----------------|---------------|---------|-----------------|----------------|--------------------------|-----------|-----|
| Activation:     | I UTAA        | ○ ABP   | Netwo           | rklype: 🧿 Publ | ic O Private DeviceCI:   | ASS: ^ *  |     |
| DevEui [hex]    | : FFFFFF00000 | D2B8DE  | write           | read A         | ppEui[hex]: 010000000000 | 000       |     |
| AppKey [hex]    | : 50D2610F6D  | 646D67. | AF2D9EF0929B929 | 08 D           | evAddr [hex]: 11223344   |           |     |
| NwkSKey [hex    | 1:            |         |                 | A              | ppSKey[hex]:             |           |     |
| Channels I      | nformation    |         |                 |                |                          |           |     |
| Channel         | Frequency     |         | maxDR           | minDR          | ChannelsMask[hex]:       | 01ff      | ]   |
| Channel_0:      | 476100000     | hz      | DR_SF12 -       | DR_SF7 -       | TransRedundancy:         | 1         |     |
| Channel_1:      | 476300000     | hz      | DR_SF12 -       | DR_SF7 👻       | ReceiveDelay1:           | 1000000   | us  |
| Channel_2:      | 476500000     | hz      | DR_SF12 -       | DR_SF7 -       | ReceiveDelay2:           | 2000000   | us  |
| Channel_3:      | 476900000     | hz      | DR_SF12 -       | DR_SF7 👻       | JoinAcceptDelay1:        | 5000000   | us  |
| Channel_4:      | 478200000     | hz      | DR_SF12 -       | DR_SF7 -       | JoinAcceptDelay2:        | 6000000   | us  |
| Channel_5:      | 478400000     | hz      | DR_SF12 -       | DR_SF7 -       | TxDutycycle:             | 6000000   | us  |
| Channel_6:      | 478600000     | hz      | DR_SF12 -       | DR_SF7 -       | TxDutycycleRandom:       | 1000000   | us  |
| -<br>Channel 7: | 478800000     | hz      | DR SF12 -       | DR_SF7 -       | ChannelsDatarate:        | DR_SF12 - |     |
| -               | 2             |         |                 |                | ChannelsTxPower:         | 20 -      | dBm |
| RxChannel_      | 2             |         |                 |                | AdrEnable: 🔘 on          | off       |     |

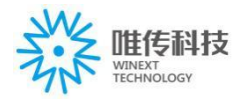

**The 3<sup>rd</sup> step:** in the main interface of the configuration tool, click "search" button, select the corresponding port number of "Serial", then click "OPEN" button, finally, click "Read" button, show as below:

| 2            | 1          | 400     |               | 3        |               |                    |           | 1   |
|--------------|------------|---------|---------------|----------|---------------|--------------------|-----------|-----|
| activation.  | UTAX       | ADF     | Net           | ork ppe. | Public OP     | rivate Devicecia   |           | 9   |
| DevEur [hex] | FFFFFF0000 | 02B8DE  |               | /        | AppEui[hex]:  | 0100000000000000   |           |     |
| AppKey[hex]: | 50D2610F6D | 546D67. | AF2D9EF0929B9 | 298      | Devåddr [hex] | 11223344           |           |     |
| NwkSKey[hex] | :          |         |               |          | AppSKey[hex]  | :                  |           |     |
| Channels I   | formation  |         |               |          |               |                    |           |     |
| Channel      | Frequency  |         | maxDR         | minI     | R             | ChannelsMask[hex]: | 01ff      | 1   |
| Channel_0:   | 476100000  | hz      | DR_SF12 👻     | DR_SF7   | •             | TransRedundancy:   | 1         |     |
| Channel_1:   | 476300000  | hz      | DR_SF12 -     | DR_SF7   | ¥             | ReceiveDelay1:     | 1000000   | us  |
| Channe1_2:   | 476500000  | hz      | DR_SF12 -     | DR_SF7   | -             | ReceiveDelay2:     | 2000000   | us  |
| Channel_3:   | 476900000  | hz      | DR_SF12 -     | DR_SF7   |               | JoinAcceptDelay1:  | 5000000   | us  |
| Channel_4:   | 478200000  | hz      | DR SF12 -     | DR_SF7   | -             | JoinAcceptDelay2:  | 6000000   | us  |
| Channel 5:   | 478400000  | hz      | DR SF12 -     | DR SF7   | -             | TxDutycycle:       | 60000000  | us  |
| Channel 6.   | 478600000  | ha      | DR SE12 -     | DR SE7   |               | TxDutycycleRandom: | 1000000   | us  |
| Channel 7    | 478800000  | hz      | DR SE12       | DR SE7   |               | ChannelsDatarate:  | DR_SF12 + | 3   |
| channel_1.   | 47000000   | hz      | 51/12 4       | DA_01 /  |               | ChannelsTxPower:   | 20 🗸      | dBm |
| RxChannel_   | 2          |         |               |          |               | AdrEnable: 🔘 on    | off       |     |
| Frequency:   | 76900000   | hz      | Datarate:     | DR_SF9   | •             |                    |           |     |

**The 4<sup>th</sup> step:** The prompt window will pop up if the read is successful. If unsuccessful, the prompt window prompts "operation failure".

| Activation:  | OTAA ()      | ) ABP  | Netw           | orkType: 💿 Publ   | ic 🔘 Private 🛛 DeviceC  | lass: 🖞 🔻 | 1   |
|--------------|--------------|--------|----------------|-------------------|-------------------------|-----------|-----|
| DevEui [hex] | FFFFFF00000  | 2B8DE  | write          | read A            | ppEui[hex]: 01000000000 | 00000     |     |
| AppKey[hex]  | : 50D2610F6D | 546D67 | AF2D9EF0929B92 | .98 D             | evAddr [hex]: 11223344  |           |     |
| NwkSKey[hex  | 1:           |        |                | A                 | ppSKey[hex]:            |           |     |
| Channels ]   | Information  |        |                |                   |                         |           |     |
| Channel      | Frequency    |        | maxDR          | minDR             | ChannelsMask[hex]       | : 01ff    |     |
| Channel_0:   | 481500000    | hz     | DR_SF12        | inder             | TransRedundancy:        | 1         |     |
| Channel_1:   | 481700000    | hz     | DR_SF12 O      | peration failure. | ReceiveDelay1:          | 1000000   | us  |
| Channel_2:   | 481900000    | hz     | DR_SF12        |                   | ReceiveDelay2:          | 2000000   | us  |
| Channel_3:   | 482100000    | hz     | DR_SF12        | ОК                | JoinAcceptDelay1:       | 5000000   | us  |
| Channel_4:   | 482300000    | hz     | DR_SF12        | UK_DF1 ¥          | JoinAcceptDelay2:       | 6000000   | us  |
| Channel_5:   | 482500000    | hz     | DR_SF12 -      | DR_SF7 -          | TxDutycycle:            | 60000000  | us  |
| Channel_6:   | 482700000    | hz     | DR_SF12 -      | DR_SF7 -          | TxDutycycleRandom       | : 1000000 | us  |
| Channel_7:   | 482900000    | hz     | DR_SF12 -      | DR_SF7 -          | ChannelsDatarate:       | DR_SF12 - | 1   |
| RxChannel    | 2            |        |                |                   | AdrEnable: 0 on         | 17 ▼      | dBm |
|              | 50530000     | he     | Datarate.      | DR SF12 -         |                         |           |     |

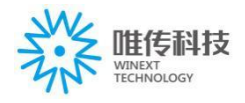

If the read unsuccessful, you need to reconnect the USB Serial line and restart the operation of the 3rd step, and pay special attention to the corresponding port number of "Serial". If the read succeeds, the prompt window prompts for "getting parameter succeed".

show as below:

| Activation:  | OTAA (        | ) abp   | Netwo           | rkType: 🎯 Pu   | ıblic 🔘 Private | DeviceCla     | ISS: A   | •     |
|--------------|---------------|---------|-----------------|----------------|-----------------|---------------|----------|-------|
| DevEui [hex] | : ffffff00000 | 2bcf2   | write           | read           | AppEui[hex]:    | 0100000000000 | 000      |       |
| AppKey [hex] | : 50D2610F6D  | 646D67. | AF2D9EF0929B929 | 8              | DevAddr [hex] : | 11223344      |          |       |
| NwkSKey[hex  | ]:            |         |                 |                | AppSKey[hex]:   |               |          |       |
| Channels 1   | Information   |         |                 |                |                 |               |          |       |
| Channel      | Frequency     |         | maxDR           | minDR          | Channe          | lsMask[hex]:  | 01ff     |       |
| Channel_0:   | 481500000     | hz      | DR_SF12 -       | DR_SF7 👻       | TransR          | edundancy:    | 1        |       |
| Channel_1:   | 481700000     | hz      | Get parameters  |                | x Receiv        | eDelay1:      | 1000000  | us    |
| Channel_2:   | 481900000     | hz      |                 |                | Receiv          | eDelay2:      | 2000000  | us    |
| Channel_3:   | 482100000     | hz      | Getting param   | eter succeed ! | JoinAc          | ceptDelay1:   | 5000000  | us    |
| Channel 4:   | 482300000     | hz      |                 |                | JoinAc          | ceptDelay2:   | 6000000  | us    |
| Channel 5:   | 482500000     | ha      |                 | ОК             | TzDuty          | cycle:        | 60000000 | us    |
|              | 400700000     | nz      |                 | DD 507         | TxDuty          | cycleRandom:  | 1000000  | us    |
| Channel_0:   | 482700000     | hz      | DR_SF12 ¥       | UK_SFT ♥       | Channe          | lsDatarate:   | DR_SF12  | *     |
| Channel_7:   | 482900000     | hz      | DR_SF12 +       | DR_SF7 	←      | Channe          | lsTxPower:    | 17       | ▼ dBm |
| RxChannel_   | 2             |         |                 |                | AdrEna          | ble: 🔘 on     | 🖲 off    |       |
| Frequency:   | 505300000     | hz      | Datarate: 🛙     | R_SF12 -       |                 |               |          |       |

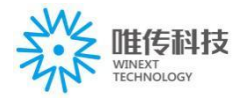

**The 5<sup>th</sup> step:** After clicking the "ok" button, modify the frequency point parameter of the "Channels Information" in the main interface of the configuration tool, and the frequency point parameter must be modified to be consistent with the gateway frequency point parameter. As below:

| oRaWAN       |               |         |                                         |                  |                                             |                |     |
|--------------|---------------|---------|-----------------------------------------|------------------|---------------------------------------------|----------------|-----|
| Activation:  | OTAA ()       | ABP     | Netwo                                   | rkType: 💿 Public | Private DeviceCla                           | ss: A 🗸        | 1   |
| DevEui [hex] | FFFFFF0000    | D2BBOB  |                                         | AppEui [ł        | nex]: 010000000000000                       |                |     |
| AppKey[hex]  | : 50D2610F6De | 546D67A | F2D9EF0929B929                          | 8 DevAddr        | [hex]: 11223344                             |                |     |
| NwkSKey[hex  | ]: 0000000000 | 000000  | 000000000000000000000000000000000000000 | 0 AppSKey        | [hex]: 000000000000000000000000000000000000 | 00000000000000 |     |
| Channels I   | nformation    |         |                                         |                  | h                                           |                |     |
| Channel      | Frequency     | _       | maxDR                                   | minDR            | ChannelsMask[hex]:                          | 01FF           |     |
| Channel_0:   | 476100000     | hz      | DR_SF12 👻                               | DR_SF7 👻         | TransRedundancy:                            | 1              |     |
| Channel_1:   | 476300000     | hz      | DR_SF12 -                               | DR_SF7 -         | ReceiveDelay1:                              | 1000000        | us  |
| Channel_2:   | 476500000     | hz      | DR_SF12 -                               | DR_SF7 -         | ReceiveDelay2:                              | 2000000        | us  |
| Channel 3:   | 476900000     | hz      | DR SF12 -                               | DR SF7 -         | JoinAcceptDelay1:                           | 5000000        | us  |
| Channel 4.   | 478200000     |         | DP SE12 -                               | DP SE7           | JoinAcceptDelay2:                           | 6000000        | us  |
| chamer_4.    | 475200000     | nz      | DR_SF12 V                               | DR_GF7           | TxDutycycle:                                | 60000000       | us  |
| Channel_5:   | 415400000     | hz      | DR_SF12 -                               | DR_SF7 ¥         | TxDutycycleRandom:                          | 1000000        | us  |
| Channel_6:   | 478600000     | hz      | DR_SF12 -                               | DR_SF7 +         | ChannelsDatarate:                           | DR_SF12 •      |     |
| Channel_7:   | 478800000     | hz      | DR_SF12 -                               | DR_SF7 -         | ChannelsTxPower:                            | 20 👻           | dBn |
| Rychannel_   | 2             | 0       |                                         |                  | AdrEnable: 🔘 on                             | off            |     |
| Frequency:   | 476900000     | hz      | Datarate: D                             | R_SF9 👻          |                                             |                |     |

After finishing modification of parameter, click "Write" to save.

Note: Pls make sure that the frequency parameters should be consistent with the gateway frequency parameters, otherwise, it can not join network and can not communicate with the gateway.

#### 8. Attention

- 8.1 The LoRa tester should be turn off in the absence of use for a long time;
- 8.2 Pls make sure that the frequency parameters should be consistent with the gateway frequency parameters, otherwise, it can not join network and can not communicate with the gateway.